# **BERNINA**<sup>TI</sup>

# Installationsanleitung für BERNINA ARTlink V6 Sticksoftware

# Anmerkung

Die Anleitung zeigt Ihnen Schritt für Schritt die Installation der BERNINA ARTlink V6 Sticksoftware auf einem Computer mit einem der Betriebssysteme: Windows® XP / Windows Vista<sup>™</sup> oder Windows® 7.

Die verwendeten Dateinamen und Abbildungen können je nach installiertem Betriebssystem unterschiedlich sein. In dieser Installationsanleitung werden Bilder von Windows® 7 verwendet.

# Voraussetzungen zur Installation der BERNINA ARTlink V6 Sticksoftware:

- Internet Verbindung zum herunterladen der Dateien.
- Alle Anwendungen sind geschlossen.
- Sie besitzen für Ihren Computer Administrationsrechte.
- Sicherheitswarnungen während der Installation, werden mit "Ausführen" oder "Fortsetzen" bestätigen.

#### Schritt 1:

Klicken Sie auf den Link: 🔍 ArtLink6 um den Downloadprozess zu starten.

#### Schritt 2:

Ein Dialog Fenster wird geöffnet. Klicken sie auf "**Speichern**".

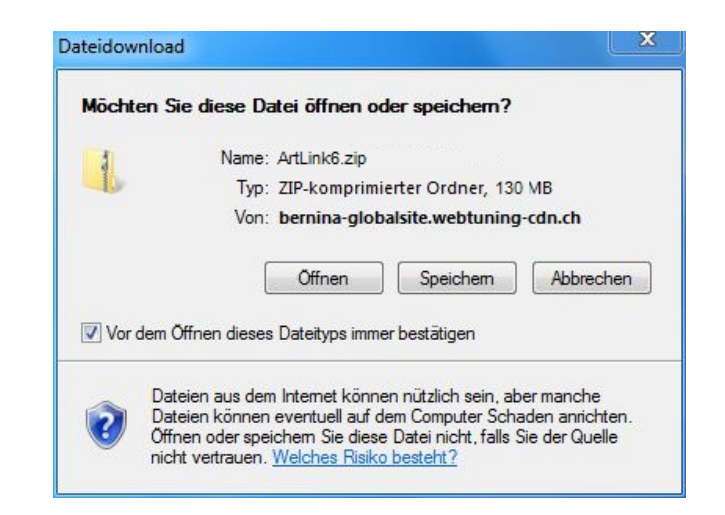

# Schritt 3:

Ein "**Speichern unter**" Fenster wird geöffnet. Wählen Sie einen Speicherort auf dem lokalen Computer. (**Beispiel: C:/BERNINA\_Downloads**).

Klicken Sie auf "**Speichern**", damit die ZIP-Datei auf Ihren Computer heruntergeladen wird.

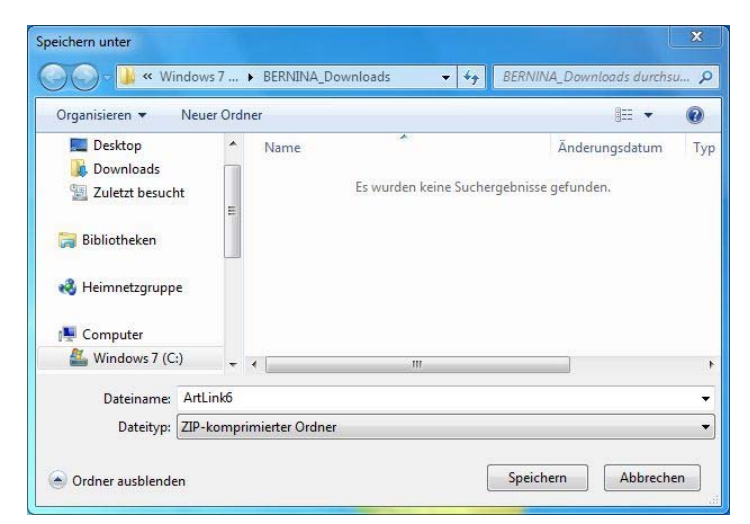

# **BERNINA**<sup>11</sup>

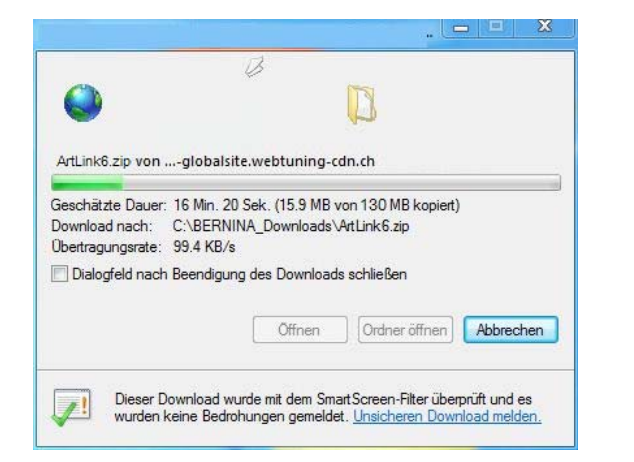

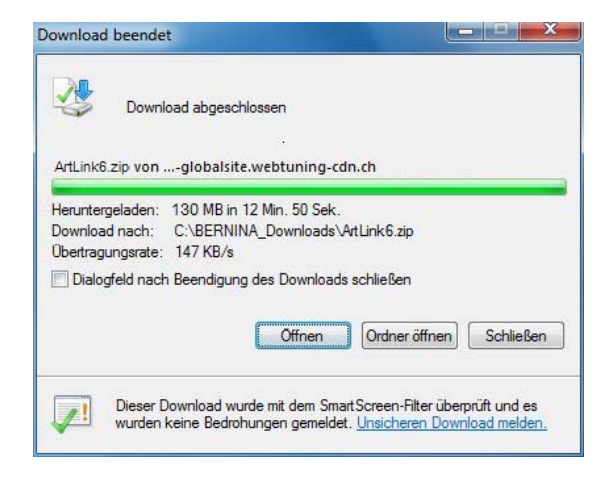

(Die Zeit zum herunterladen der Datei ist abhängig von der Bandbreite ihrer Internetverbindung). Deaktivieren Sie "Dialogfeld nach Beendigung des Downloads schliessen" und klicken Sie auf die Schaltfläche "Öffnen".

#### Schritt 4:

Klicken Sie bei der Sicherheitsmeldung auf "**Zulassen**"

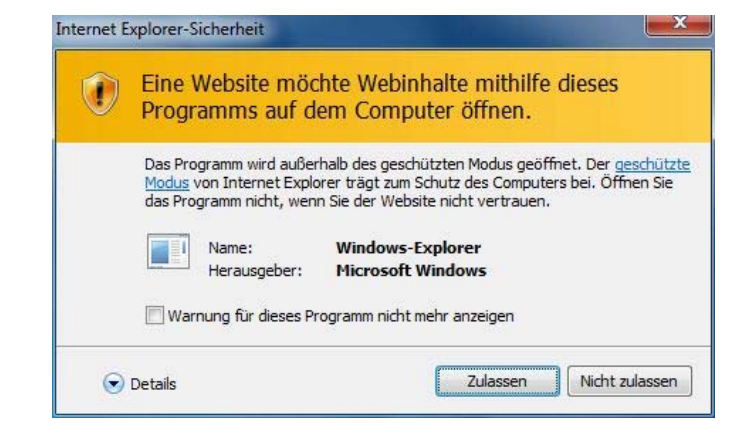

# Schritt 5:

Zum starten der Installation klicken Sie bitte auf die Datei: "**Setup.exe**".

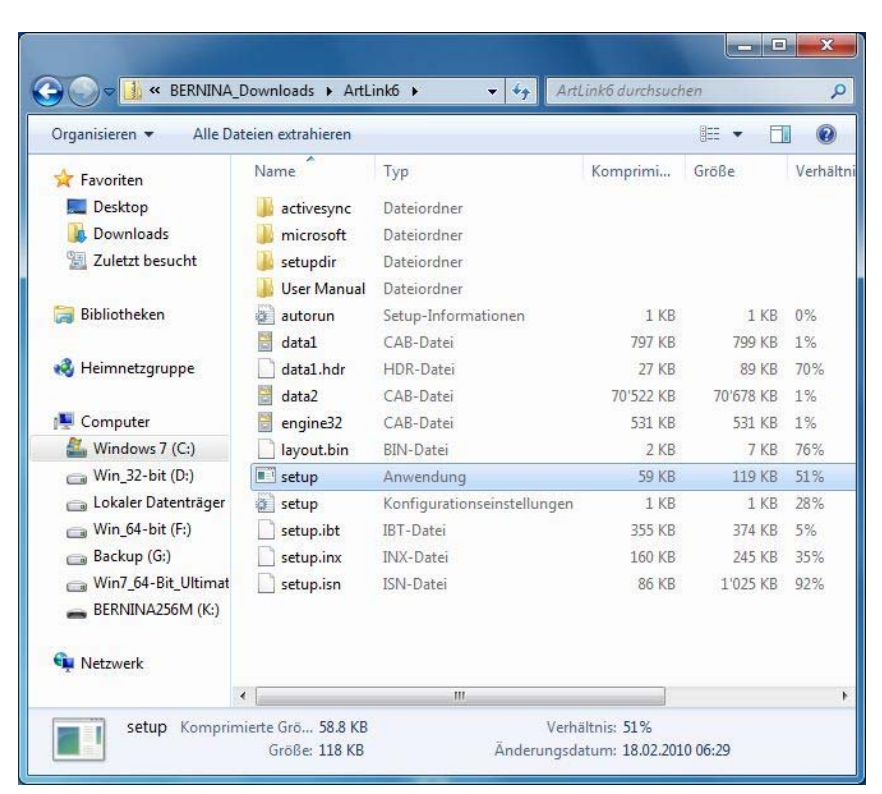

# **BERNINA**<sup>TI</sup>

# Schritt 6:

Je nach Einstellung und Version ihres Windows® Betriebssystems wird eine Sicherheitsmeldung angezeigt. Um die Installation fortzusetzen klicken Sie auf die Schaltfläche "**Fortsetzen**" oder "**Ausführen**".

# Schritt 7:

Wählen Sie "**Weiter** >" zum Weiterfahren mit der Installation und Folgen Sie den Anweisungen auf Ihrem Bildschirm.

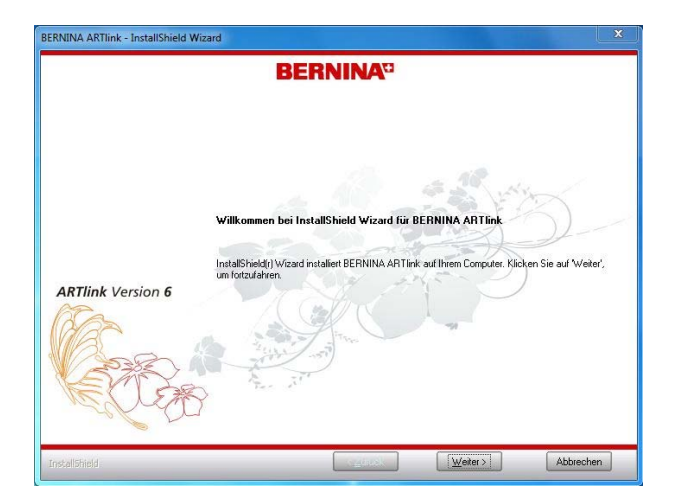

# Schritt 8:

Die Lizenz Vereinbarung muss akzeptiert werden, damit die Software Installation fortgesetzt werden kann.

# Markieren Sie:

I accept the terms of the license agreement

und klicken Sie auf "**Next** >". Folgen Sie den Anweisungen auf Ihrem Bildschirm.

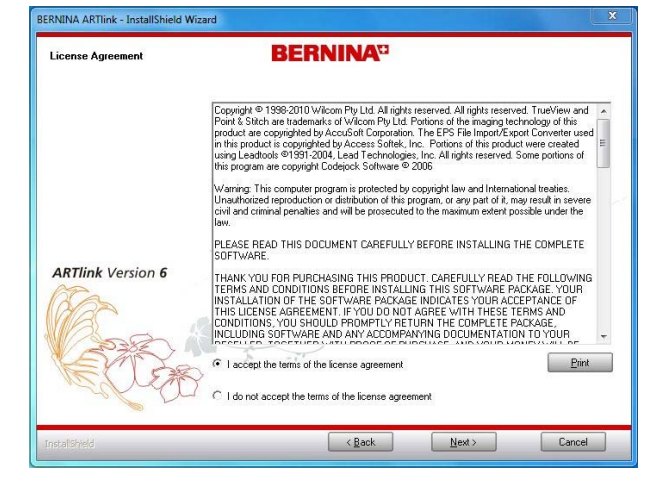

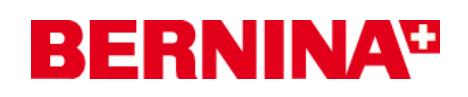

# Schritt 9

Markieren Sie "**Extra Languages**", um die Applikationssprache "**Deutsch**" zu installieren.

Wählen Sie "**Next >**" zum Weiterfahren mit der Installation und Folgen Sie den Anweisungen auf Ihrem Bildschirm.

| Select Components | BERNINA                                                                                                    |                                                                                                  |
|-------------------|----------------------------------------------------------------------------------------------------|--------------------------------------------------------------------------------------------------|
|                   | Select the features you want to install, and des<br>BEFUINA ACTIVE<br>Continue Hep<br>User Manual<br>Sequels<br>Extra Languages | select the features you do not want to install.<br>Description<br>Man BERNINA ART Ink<br>product |
| ARTlink Version 6 | 136.83 MB of space required on the C drive<br>1960/7,04 MB of space required on the C drive                                     | ve                                                                                               |
| rh-tr             |                                                                                                    |                                                                                                  |

# Schritt 10:

Wählen Sie "**Next >**" zum Weiterfahren mit der Installation und Folgen Sie den Anweisungen auf Ihrem Bildschirm.

| BERNINA ARTlink - InstallShield Wi  | card 2                                                                         | BERNINA ARTlink - InstallShield Wizard                                        |
|-------------------------------------|--------------------------------------------------------------------------------|-------------------------------------------------------------------------------|
| Choose Destination Location         | BERNINA                                                                        | Choose Destination Location BERNINAG                                          |
|                                     | Setup will install BERNINA ARTTlink in the following folder.                   | Designs will be stored in the following folder                                |
|                                     | To install to the folder, click Next                                           | To use the folder as the design folder click Maxt                             |
|                                     | To install to a different folder, click Browse and select another folder.      | To relect a different folder, cick Browse and relect applied folder.          |
|                                     | You can choose not to install BERNINA ARTlink by clicking Cancel to exit Setup | You can choose not to install BERNINA ARTInk by clicking Cancel to exit Setup |
| ARTlink Version 6                   | Destination Folder<br>Cryingtom Files WE FININALART Inte 6                     | ARTlink Version 6<br>Destration Folder<br>C.L., VATTiek Bjorne.               |
| heidheit                            | < Back Next > Cancel                                                           | Trad-Official Cancel Next Cancel                                              |
| BERNINA ARTlink - InstallShield Wiz | ard                                                                            | BERNINA ARTink - InstallShield Wizard                                         |
| Ready to Install                    | BERNINA <sup>CI</sup><br>G Fender ausschneiden                                 | Setup-Status BERNINA <sup>CC</sup>                                            |
|                                     | The wizard is ready to begin the installation.                                 | BERNINA ARTInk konfigurien line neue Sothware-Installation.                   |
|                                     | Click Install to begin the installation.                                       |                                                                               |
|                                     | Click Back to review or change any of your installation settings.              | Installation Embroidery Software                                              |
| ARTlink Version 6                   | Click Concel to exit the viscard                                               | ARTlink Version 6                                                             |
| ToostPhild                          | c Back Install Cascal                                                          | Induffshild                                                                   |

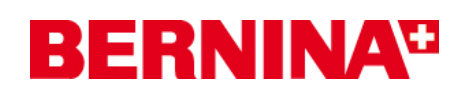

# Schritt 11

Nach erfolgreicher Installation werden Sie aufgefordert den Computer neu zu starten.

| BERNINA ARTlink - InstallShield | Nizard                                                                                                    |
|---------------------------------|----------------------------------------------------------------------------------------------------|
|                                 | <b>BERNINA</b> <sup>CI</sup>                                                                                                    |
|                                 | InstallShield Wizard abgeschlossen                                                                                                    |
|                                 | InstalShield Wizard hat BERNINA ART link erfolgreich installiert. Der Computer muss neu gestartet<br>werden, bevor das installierte Programm verwendet werden kann. |
|                                 | © Ja, Computer jetzt neu starten                                                                                                    |
|                                 | C Nein, Computer wird später neu gestartet.                                                                                                    |
| ARTlink Version 6               | Nehmen Sie alle Disketten aus den Laufwerken, und klicken Sie anschließend auf Fertig stellen,<br>um das Setup abzuschließen                                        |
| R.C.S.                          | And Aller                                                                                                    |
| Instalishield                   | Cauuck Fertig stellen Abbrechen                                                                                                    |

# Schritt 12

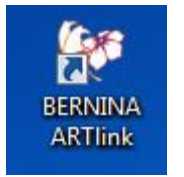

Starten Sie die BERNINA ARTlink V6 Software über die Verknüpfung "BERNINA ARTlink", welche auf Ihrem Desktop angelegt wurde.